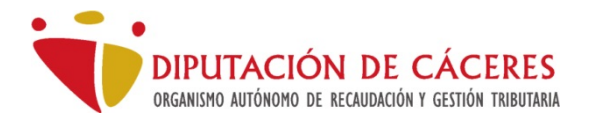

# <u>Contenido</u>

| cceso a la Sede Electrónica 2                                         |
|-----------------------------------------------------------------------|
| Requisitos previos de acceso a la Sede Electrónica3                   |
| Configuración de los navegadores para el acceso a la Sede Electrónica |
| Internet Explorer                                                     |
| Microsoft Edge4                                                       |
| Chrome                                                                |
| Configuración Java                                                    |
| Certificados electrónicos admitidos5                                  |
| rámites más comunes6                                                  |
| Consulta de recibos desde la Sede Electrónica6                        |
| Pago de recibos mediante la Sede Electrónica9                         |
| Abono de una carta de pago en la Sede Electrónica del OARGT13         |
| Pago de una carta de pago mediante Oficina Virtual Bancaria           |

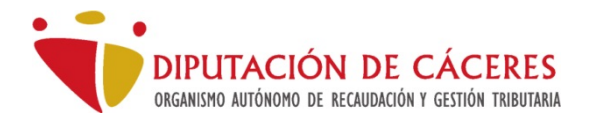

# Acceso a la Sede Electrónica

El acceso a la Sede Electrónica para el acceso del Contribuyente puede hacerse directamente a través de la siguiente dirección URL web:

https://sede.oargt.es

|                                                                             | CONTRCTA AYUDA                                                                                                    |
|-----------------------------------------------------------------------------|----------------------------------------------------------------------------------------------------|
| DIPUTACIÓN DE CÁCERE<br>ORGANISMO AUTÓNOMO DE RECAUDACIÓN Y GESTIÓN TRIBUTU |                                                                                                    |
|                                                                             | Sede Electrónica OARGT                                                                                                    |
|                                                                             | Bienvenido a la Sede electrónica del O.A.R.G.T.                                                                                                    |
|                                                                             | Desde esta plataforma usted podrá acceder a los servicios electrónicos que el Organismo autónomo de<br>Recaudación y Gestión Tributaria de la Excma. Diputación Provincial de Cáceres pone a su disposición.<br>Podrá realizar sus trámites durante las 24 horas de los 365 días del año. |
|                                                                             | Accesos directos:                                                                                                    |
| ⇒                                                                           | <u>Acceso general</u>                                                                                                    |
|                                                                             | Acceso a entidades delegantes                                                                                                    |
|                                                                             | Solicitud de cita previa atención presencial en nuestras oficinas                                                                                                    |
|                                                                             | Verificación de documentos electrónicos                                                                                                    |
|                                                                             | <u>Portal del Organismo Autónomo de Recaudación y Gestión Tributaria</u>                                                                                                    |
|                                                                             | Verifique los requisitos técnicos de su navegador antes de acceder a las secciones                                                                                                    |
|                                                                             |                                                                                                    |
|                                                                             |                                                                                                    |

Utilizando el enlace "Acceso general" ubicado al principio de la página de inicio.

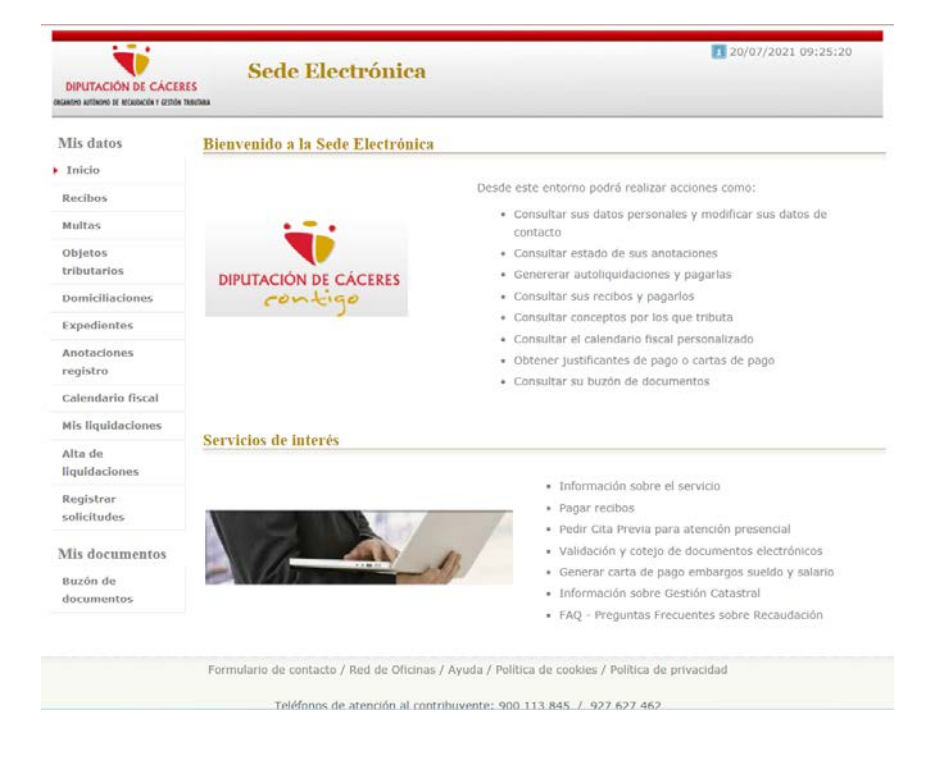

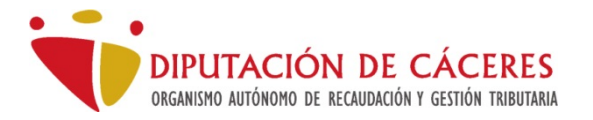

# Requisitos previos de acceso a la Sede Electrónica

La Sede Electrónica del OARGT necesita para su funcionamiento unos requisitos mínimos.

- 1. Equipo PC con sistema operativo Windows 7 o superior.
- 2. Uno de los siguientes navegadores web:
  - a. Internet Explorer 11
  - b. Edge v83.04.xxxx (Motor Chromium)
  - c. Chrome 83.04.xxxx o Firefox v70.
- 3. versión 1.8 074 (Descargable Java 0 superior en: https://www.java.com/es/download/).
- 4. Certificado Electrónico personal de la Fábrica Nacional de Moneda y Timbre o DNI electrónico (un lector de tarjetas es necesario). En caso de necesitar un certificado, puede solicitarlo desde la sede electrónica de la FNMT en la dirección: https://www.sede.fnmt.gob.es/certificados

## Configuración de los navegadores para el acceso a la Sede Electrónica

Los navegadores web deben tener determinadas configuraciones activadas para que el acceso y la navegabilidad por Sede Electrónica sea la óptima.

En el enlace siguiente puede hacer clic para comprobar si tenemos los requisitos correctos:

## https://sede.oargt.es/sta/pages/utils/checkClientOARGT.jsp

Las configuraciones recomendadas para los siguientes navegadores son:

## Internet Explorer

Inicialmente no suele ser necesario ninguna configuración especial pero si es recomendable establecer la página https://sede.oargt.es dentro de los sitios seguros. Para ello en "Opciones de Internet" del menú del navegador, se abrirá un diálogo en el que seleccionaremos la pestañas de "Seguridad", seleccionamos "Sitios de Confianza" (1), pondremos el nivel de seguridad en "Bajo" (2) y pulsaremos el botón "Sitios" (3), se abrirá un dialogo adicional conde añadiremos la dirección https://sede.oargt.es a la zona de "Sitios de Confianza" (4).

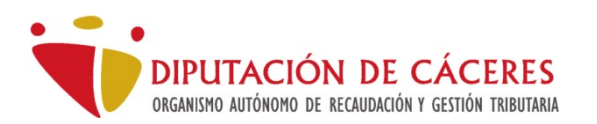

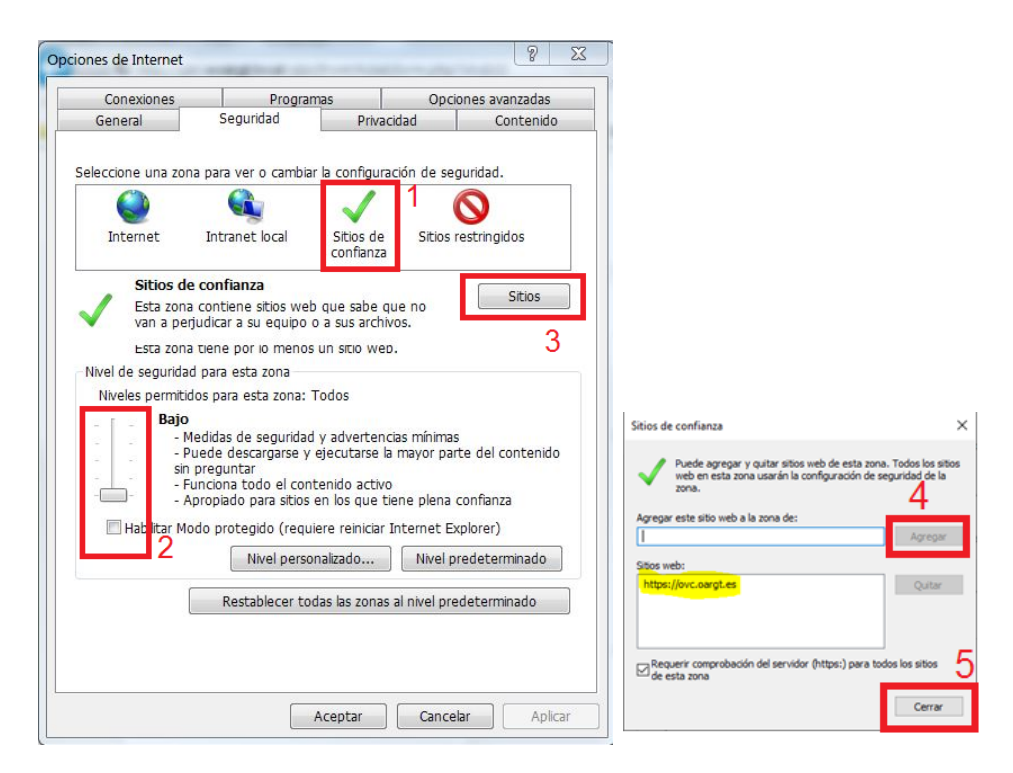

Cerraremos los sitios de confianza (5) y aceptaremos los cambios en Opciones de Internet.

# Microsoft Edge

Inicialmente no es necesaria ninguna configuración en especial.

## **Chrome**

Inicialmente no es necesaria ninguna configuración en especial.

# Configuración Java

Java es necesario para la ejecución de determinas acciones de la Sede. Para poder operar sin problemas en nuestra oficina debemos añadir los siguientes parámetros en su configuración.

Para ello debemos abrir "Configurar Java" desde el Menú de Inicio de Windows.

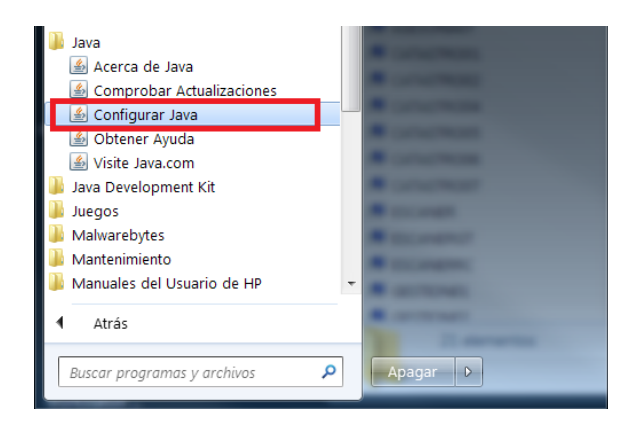

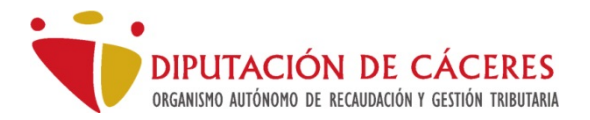

Una vez abierto el programa, añadiremos en la pestaña "Seguridad" mediante el botón "Editar lista de sitios..." (1) la dirección <u>https://sede.oargt.es</u>

| 🚣 Pane                                             | de Contr                                                                                | ol de .                                                          | lava                                                                     |                                                     | -                                            |                                                      |
|----------------------------------------------------|-----------------------------------------------------------------------------------------|------------------------------------------------------------------|--------------------------------------------------------------------------|-----------------------------------------------------|----------------------------------------------|------------------------------------------------------|
| General                                            | Actualizar                                                                              | Java                                                             | Seguridad                                                                | Avanzado                                            |                                              |                                                      |
| 🔽 Activ                                            | ar contenid                                                                             | o de Ja                                                          | va para exp                                                              | orador web y a                                      | plicaciones de Web                           | o Start                                              |
| Nivel de                                           | e seguridad                                                                             | de las i                                                         | aplicaciones                                                             | que no están e                                      | n la lista de excepc                         | ión de sitios                                        |
| O Mu                                               | ıy Alta                                                                                 |                                                                  |                                                                          |                                                     |                                              |                                                      |
| So                                                 | olo se podrá<br>certificació                                                            | n ejecu<br>n de co                                               | itar las aplica<br>Infianza y so                                         | iciones Java ide<br>lo si el certifica              | entificadas con un o<br>do se puede verific  | certificado de una autoridad<br>ar como no revocado. |
| Alt                                                | a                                                                                       |                                                                  |                                                                          |                                                     |                                              |                                                      |
| Se<br>ce<br>ce                                     | e podrán eje<br>ertificación d<br>ertificado.                                           | cutar li<br>e confi                                              | as aplicacion<br>anza, incluso                                           | es Java identifi<br>si no se puede                  | cadas con un certif<br>e verificar el estado | icado de una autoridad de<br>de revocación del       |
| Lista de<br>Las<br>desp<br>http:<br>http:<br>http: | excepcione<br>aplicaciones<br>ués de las p<br>//10.163.32<br>//apsirweb.<br>//apsirweb3 | es de si<br>iniciada<br>peticion<br>2.31:10<br>eoargt<br>3.eoarg | tios<br>as desde los<br>les de datos<br>080/firmado<br>.local<br>t.local | sitios que se er<br>de seguridad a<br>cweb/Firmadoc | numeran a continua<br>propiadas,<br>Login.do | ción se podrág ejecutar<br>Editar lista de sitios    |
|                                                    |                                                                                         | Re                                                               | staurar Peti                                                             | iones de Datos                                      | de Seguridad                                 | Gestionar Certificados                               |
|                                                    |                                                                                         |                                                                  |                                                                          | 3                                                   |                                              |                                                      |
|                                                    |                                                                                         |                                                                  |                                                                          |                                                     | Aceptar                                      | Cancelar Aplicar                                     |

Se abrirá un diálogo donde deberemos pulsar "Agregar" para añadir nuestro sitio y que en el futuro el navegador no haga preguntas de seguridad.

|          | Ubicación                                                                                                    |
|----------|----------------------------------------------------------------------------------------------------|
| $\vdash$ | https://egisuo.mint.gob.es                                                                                                    |
|          | https://sede.doi-caceres.es                                                                                                    |
|          | https://sede.mcu.gob.es/                                                                                                    |
|          | https://serviciostelematicos.minhap.gob.es                                                                                                    |
|          | https://www.googletagmanager.com                                                                                                    |
|          | https://www.oargt.es                                                                                                    |
|          | https://sede.oargt.es 1                                                                                                    |
| 1        | nttps://sede.oargt.esj     T       2     Agregar       Los protocolos FILE o HTTP se consideran un riesgo para la segurida       Se recomienda el uso de sitios HTTPS si están disponibles. |

Escribiremos la dirección <u>https://sede.oargt.es</u>, aceptaremos todos los diálogos (3) y lo tendremos configurado.

# Certificados electrónicos admitidos

Los certificados admitidos son el DNI electrónico o el certificado de la Fabrica Nacional Moneda y Timbre en su versión personal o de Representante en el caso de empresa, así como los certificados admitidos por @firma. Tenga en cuenta que en el caso de no tener un certificado válido (puede estar revocado,

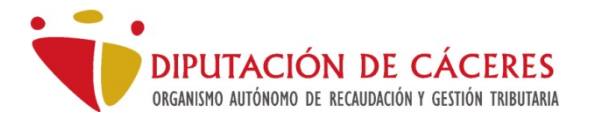

aunque la fecha de expiración sea ulterior a la fecha actual) dará un error de imposibilidad de establecer una conexión cifrada o error de certificados SSL/TLS.

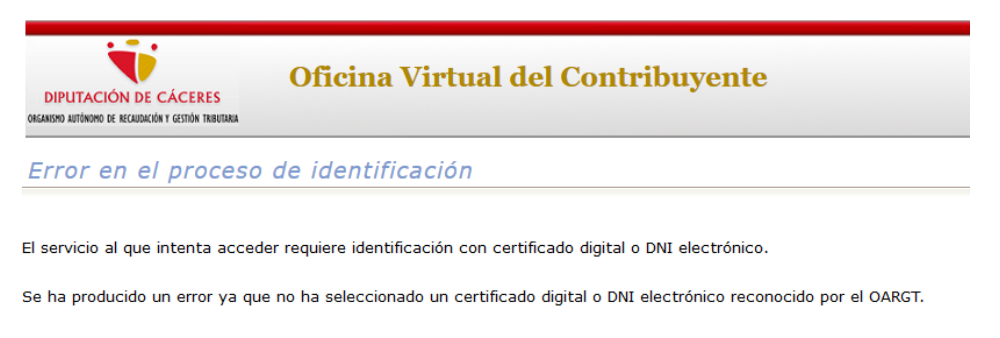

Ir al inicio

Puede comprobar la validez de sus certificados desde la siguiente dirección:

https://valide.redsara.es/valide/validarCertificado/ejecutar.html

Puede acceder a <u>https://administracionelectronica.gob.es/PAe/aFirma-Anexo-PSC</u> y comprobar si su certificado está admitido por @firma.

# Trámites más comunes

## Consulta de recibos desde la Sede Electrónica

Desde la Sede se pueden consultar los recibos de un contribuyente y en su caso obtener la carta de pago y abonarlos desde la pasarela de pago RED.ES. Para ello podemos acceder a la oficina virtual como hemos descrito en el apartado anterior o bien acceder directamente mediante <u>https://sede.oargt.es</u>.

Seleccionaremos en el menú vertical el apartado "Recibos". Tras seleccionar la opción aparecerá el diálogo de selección de certificado en el caso que tengamos almacenado más de uno, o bien, en el caso que tengamos seleccionada la notificación de uso del certificado.

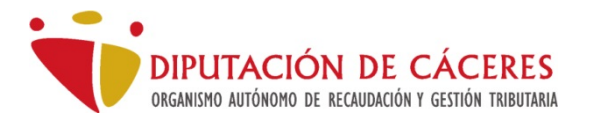

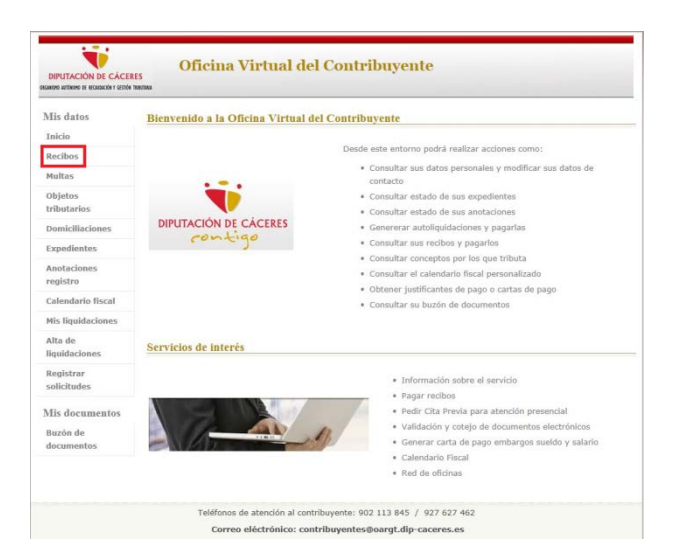

El sistema nos requerirá identificación para el trámite seleccionado

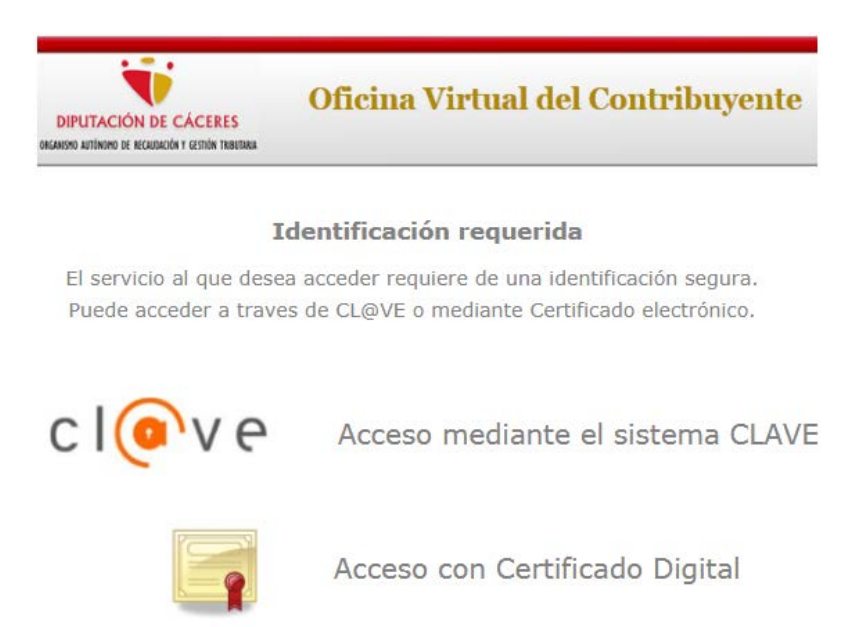

En caso de seleccionar "Acceso con Certificado Digital" Seleccionaremos el certificado, y si es válido, pasaremos a visualizar los recibos pendientes por defecto.

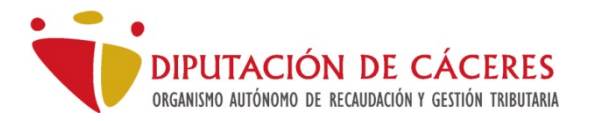

| irmante | Emisor      | Válido desde |  |
|---------|-------------|--------------|--|
|         | AC FNMT Usu | arios 10 7   |  |
|         |             |              |  |
|         |             |              |  |
|         |             |              |  |
|         |             |              |  |
|         |             |              |  |

| Mis datos         | Información sobre el buscador              |                                            |                        |          |
|-------------------|--------------------------------------------|--------------------------------------------|------------------------|----------|
| Inicio            | En el buscador podrá incluir cualquier tex | to o valor del listado. El resultado se mu | estra al momento       |          |
| Recibos           |                                            |                                            |                        |          |
| Multas            | Recibos nendientes voluntaria              | Recibos pendientes ejecutiva               | Mis recibos pagados    |          |
| Objetos           |                                            | E Reades pendiences ejecuera               | E Phis reasons pagados |          |
| tributarios       | •                                          |                                            |                        |          |
| Domiciliaciones   | Tributo / Referencia - Ejercicio           | Num. recibo 🖗 Institución 🏺 Periodo 🖗      | Importe principal   Ca | rta Pago |
| Expedientes       | IMPUESTO DE BIENES<br>INMUEBLES URBANOS-   |                                            |                        |          |
| Anotaciones       | BICES REC 2020                             | 1234567-89 CACERES Voluntaria              | 123,45 € 🗾 🔛           | 100      |
| registro          | CACERES                                    |                                            |                        |          |
| Calendario fiscal | Mostrando registros del 1 al 1 de un total | de 1 registros Has seleccionado 0 regis    | tros                   |          |
| Mis liquidaciones | Generar carta de pago                      |                                            |                        |          |
| Alta de           |                                            |                                            |                        |          |
| liquidaciones     |                                            |                                            |                        |          |
| Registrar         |                                            |                                            |                        |          |
| solicitudes       |                                            |                                            |                        |          |
| lis documentos    |                                            |                                            |                        |          |
| Buzón de          |                                            |                                            |                        |          |
|                   |                                            |                                            |                        |          |

Además de los recibos pendientes, podemos observar que hay dos pestañas más, una de Recibos Pendientes en Ejecutiva (recibos fuera de plazo de pago voluntario) que estará activa en al caso que exista algún recibo de este tipo, y Mis recibos Pagados, donde podremos consultar recibos anteriores ya abonados y obtener un justificante de su pago.

| Tributo / Referencia                                                                           | Ejercicio 🖗 | Num. recibo 🖗 | Institución | Periodo    | Importe principal 崇 | Carta Pago |
|------------------------------------------------------------------------------------------------|-------------|---------------|-------------|------------|---------------------|------------|
| IMPUESTO DE BIENES<br>INMUEBLES URBANOS-<br>BICES REC<br>1234567 QD 12345678 UW<br>0 A CACERES | 2020        | 1234567-89    | CACERES     | Voluntaria | 123,45 € 🚺 🔛        |            |

En cada línea de recibo nos parecen los datos del tipo de tributo, el ejercicio al que pertenece, la entidad que lo emite, en qué periodo de pago se encuentra y el importe adeudado.

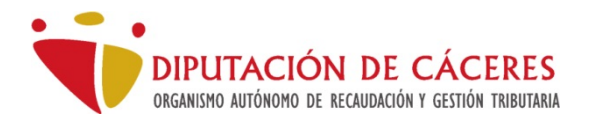

Si deseamos obtener la carta de pago del recibo podemos hacer clic en el icono , apareciendo el botón carta de pago "Obtener", , donde pulsando obtendremos el documento para imprimirlo e ir a nuestra entidad bancaria para su abono, bien en ventanilla, por aplicación del móvil de nuestro banco, cajero automático de la entidad colaboradora o bien sede virtual del banco. Una vez generada la carta de pago aparecerá un icono de documento

PDF junto a la línea del recibo seleccionado.

Para visualizar datos adicionales del recibo podemos hacer clic en el cuerpo del recibo, ampliándose la información del mismo.

| ORGANISMO RUTÓNICHIO DE RECRUCIACIÓN Y GESTIÓN | TRELTARA            |                             |                                      | M        | i Cuenta 🔻 I       | Mi cesta 🔻 |
|------------------------------------------------|---------------------|-----------------------------|--------------------------------------|----------|--------------------|------------|
| Mis datos                                      | Información sol     | ore el buscador             |                                      |          |                    |            |
| Inicio                                         | En el buscador podr | á incluir cualquier texto o | o valor del listado. El resultado    | se muest | ra al momento      |            |
| Recibos                                        |                     |                             |                                      |          |                    |            |
| Multas                                         | Dates generales     | Dator particularor          | Importor                             |          |                    |            |
| Objetos                                        | Datos generales     | batos particulares          | Importes                             |          |                    |            |
| tributarios                                    |                     |                             |                                      |          |                    | - Volver   |
| Domiciliaciones                                | Institución Tri     | ibuto                       |                                      | Año      | Número de recibo   | Importe Ba |
| Expedientes<br>arta Pago                       | CACERES IM          | PUESTO DE BIENES INM        | UEBLES URBANOS-BICES REC             | 2020     | 1234567-89         | 123,45 €   |
| OBTENER IES                                    |                     |                             |                                      |          |                    | _          |
| registro                                       | Objeto tributario   | y titular                   |                                      |          |                    |            |
| Calendario fiscal                              | Objeto tribu        | itario:                     | CL ESPAÑOLA Nº 0, 0-0                |          |                    |            |
| Mis liquidaciones                              | Sujeto pasiv        | /0:                         | ESPAÑOL ESPAÑOL, JUAN                |          |                    |            |
| Alta de<br>liquidaciones                       | Dirección fi        | scal:                       | CL ESPAÑOLA Nº 0, 0-0                |          |                    |            |
| Registrar<br>solicitudes                       | Referencia          | Catastral:                  | 12345678QD 123456789 UW electrónica) | M        | apa Catastro (sede |            |
| Mis documentos                                 | Estado del recibo   |                             |                                      |          |                    |            |
| Buzón de<br>documentos                         | Estado:             |                             | Pendiente                            |          |                    |            |
|                                                | Periodo:            |                             | Voluntaria                           |          |                    |            |
|                                                | Periodo vol         | untario:                    | 20/05/2020 - 20/08/2020              |          |                    |            |
|                                                | Description de      |                             | 50100 (507000 (00 (507000 (0         | (010)    |                    |            |

Veremos que aparecen tres pestañas con datos relevantes del recibo e información tributaria sobre el mismo.

# Pago de recibos mediante la Sede Electrónica

La OVC ofrece la posibilidad de pago a través de la pasarela de pagos por tarjeta Redsys. Para poder abonar uno o varios recibos mediante la cesta que proporciona la aplicación, se deben cumplir una serie de requisitos previos (para ello puede consultar el apartado requisitos previos y el apartado configuración):

- 1. Cumplir los requisitos de acceso a la Sede Electrónica descritos anteriormente.
- 2. Tener tarjeta de crédito o débito habilitada para pagos en Internet.

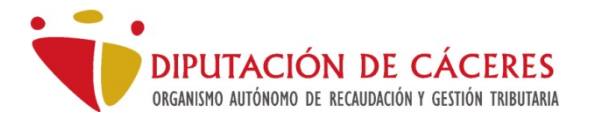

Para acceder usaremos la URL <u>https://sede.oargt.es</u>, haremos click en "Acceso para la Ciudadanía" seleccionamos ver "Recibos". Nos pedirá el certificado electrónico y si es correcto accederemos a visualizar el listado de recibos pendientes.

Tenemos la opción de añadir a nuestro carrito los recibos que deseemos abonar mediante el botón 🔛. Cuando añadamos un recibo al carrito se nos mostrará en el botón Carrito junto con el número de elementos en la cesta.

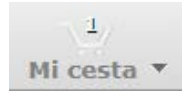

Si desplegamos el Botón nos mostrará un listado de elementos de la cesta.

| ina V  | irtua           | I del Contribuyente<br>Conectado como:<br>Mi Cuenta |                                                                            | Ŧ                                                                            | Mi cesta 🔹                                                                          |
|--------|-----------------|-----------------------------------------------------|----------------------------------------------------------------------------|------------------------------------------------------------------------------|-------------------------------------------------------------------------------------|
| Pagar  | C_IBIU          | IMPUESTO DE BIENES INMUEBLES URBANOS-BICES REC      | 1                                                                          | 123                                                                          | 3,45€ 🔯                                                                             |
| Proces | ar cesta        | 1                                                   |                                                                            |                                                                              |                                                                                     |
|        | Pagar<br>Proces | Pagar C_IBIU<br>Procesar cesta                      | Pagar C_IBIU IMPUESTO DE BIENES INMUEBLES URBANOS-BICES REC Procesar cesta | Pagar C_IBIU IMPUESTO DE BIENES INMUEBLES URBANOS-BICES REC 1 Procesar cesta | Pagar C_IBIU IMPUESTO DE BIENES INMUEBLES URBANOS-BICES REC 1 12:<br>Procesar cesta |

Si queremos abonar los recibos, hemos de pulsar en "Procesar cesta".

| Operación                                       |                                                  | Descripción                                                                            | Tipo de                                                                    | elemento Núm                                             | ero de elen                 | nentos Im            | porte Esi              | tado                                  |     |
|-------------------------------------------------|--------------------------------------------------|----------------------------------------------------------------------------------------|----------------------------------------------------------------------------|----------------------------------------------------------|-----------------------------|----------------------|------------------------|---------------------------------------|-----|
| Pagar                                           | C_IBIU                                           | IMPUESTO DE BIENES INM<br>URBANOS-BICES REC                                            | UEBLES Recibo                                                              |                                                          |                             | 1 123,               | 45 € Pe                | ndiente 🛛                             |     |
|                                                 |                                                  |                                                                                        | 5                                                                          | Geguir añadien                                           | do recibos                  | ₽                    | Continu                | ar visita                             |     |
| agar r                                          | ecibos                                           |                                                                                        |                                                                            |                                                          |                             |                      |                        |                                       |     |
|                                                 |                                                  |                                                                                        |                                                                            |                                                          |                             |                      |                        |                                       |     |
|                                                 |                                                  |                                                                                        | * 1417.00000000000000000000000000000000000                                 |                                                          |                             |                      |                        |                                       |     |
| 1. Cor                                          | ıfirmar                                          | datos 2. Pagar                                                                         | Estado del pro                                                             | ceso                                                     |                             |                      |                        |                                       |     |
| 1. Cor                                          | ıfirmar                                          | datos 2. Pagar                                                                         | Estado del pro                                                             | ceso                                                     |                             |                      |                        |                                       |     |
| 1. Cor                                          | ıfirmar                                          | datos 2. Pagar 🗲                                                                       | Estado del pro                                                             | ceso                                                     |                             |                      |                        |                                       |     |
| 1. Cor                                          | ıfirmar                                          | datos 2. Pagar 🧲                                                                       | Estado del pro                                                             | ceso                                                     |                             |                      |                        |                                       |     |
| 1. Cor                                          | ıfirmar                                          | datos 2. Pagar 🗲                                                                       | Estado del pro                                                             | ceso                                                     |                             |                      |                        |                                       |     |
| 1. Cor                                          | nfirmar<br>TO DE I                               | datos 2. Pagar 🗲                                                                       | Estado del pro                                                             | ceso<br>:C. Lista de r                                   | ecibos                      |                      |                        |                                       |     |
| 1. Cor                                          | ifirmar<br>TO DE I                               | datos 2. Pagar 🔶                                                                       | Estado del pro                                                             | ceso<br>:C. Lista de r                                   | ecibos                      |                      | c                      | Quitar de la                          | ces |
| 1. Cor<br>IMPUES<br>Ejercio<br>Refere           | n <b>firmar</b><br>TO DE I<br>tio / Num.<br>ncia | datos 2. Pagar<br>BIENES INMUEBLES UR<br>recibo<br>Situación I                         | Estado del pro                                                             | ceso<br>EC. Lista de r<br>rereses Costas                 | e <b>cibos</b><br>Anulado   | Descontado           | C                      | uitar de la<br>Pendiente              | ces |
| 1. Cor<br>IMPUES<br>Ejercio<br>Refere<br>2020 / | nfirmar<br>TO DE I<br>tio / Num.<br>ncia         | datos 2. Pagar<br>SIENES INMUEBLES UR<br>recibo<br>Situación I<br>0.4 Voluntaria 12    | Estado del pro<br>BANOS-BICES RE<br>Importe Recargo Int<br>345 € 0.00 € 0  | ceso<br>C. Lista de r<br>rereses Costas                  | ecibos<br>Anulado<br>0.00 € | Descontado<br>0.00€  | C<br>Cobrado<br>0.00 € | Quitar de la<br>Pendiente<br>123.45 € |     |
| 1. Cor<br>IMPUES<br>Ejercio<br>Refere<br>2020 / | nfirmar<br>TO DE I<br>tio / Num.<br>ncia         | datos 2. Pagar<br>SIENES INMUEBLES UR<br>recibo<br>Situación I<br>0./<br>Voluntaria 12 | Estado del pro<br>BANOS-BICES RE<br>Importe Recargo Int<br>3,45 € 0,00 € 0 | ceso<br>EC. Lista de r<br>ereses Costas<br>1,00 € 0,00 € | ecibos<br>Anulado<br>0,00 € | Descontado<br>0,00 € | C<br>Cobrado<br>0,00 € | Quitar de la<br>Pendiente<br>123,45 € |     |

En el caso que algún recibo esté domiciliado, recibiremos una advertencia. Dicha advertencia nos avisa de que el pago del recibo puede haberse tramitado mediante domiciliación bancaria, pudiéndose duplicar el pago.

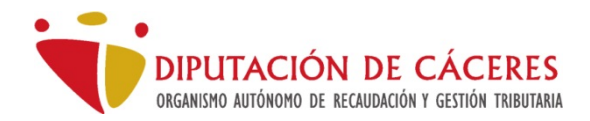

Atención. Se dispone a pagar recibos que están domiciliados.

En este caso recomendamos esperar a la fecha de cargo bancario, y en el caso de rechazarse el recibo o no haber sido cargado en cuenta, proceder al pago desde la sede o banco. Si decidimos continuar recibiremos un resumen de la transacción con las referencias y el número de recibos a pagar.

| Tributo a pagar                                                          |                                  |                             |                                                          |
|--------------------------------------------------------------------------|----------------------------------|-----------------------------|----------------------------------------------------------|
| Concepto:                                                                | Re<br>000 47                     | eferencia de<br>7-10        | e Ingreso: 600003-2-<br>24                               |
| Fecha límite de pago:                                                    | 12-08-202                        |                             |                                                          |
| Importe:                                                                 | 84,00€                           |                             |                                                          |
| Si pulsa el Botón <b>CONTINUAR</b><br>en cuyo entorno le solicitará la i | accederá autom<br>nformación ban | náticamente<br>Icaria neces | e a la Plataforma de pago<br>aria para realizar el pago. |
| Cancelar                                                                 |                                  |                             | Continuar                                                |

Si pulsamos en continuar se nos remitirá a la plataforma de pago segura de Redsys.

| ur        | pay                    | Seleccione su Idioma Castellano 🗸              |
|-----------|------------------------|------------------------------------------------|
| 1 Selec   | scione<br>do de pago   | 2 Comprodución 🔬 3 Solicitando 🔁 4 Presidado 🔗 |
| Importe:  | 84,00                  | Pagar con Tarjeta ^                            |
| Comercio: | (ESPAÑA)               | Caducidad:<br>11 22                            |
| Terminal: | 89 3-1                 | Cód. Seguridad:                                |
| Pedido:   | 660 R                  |                                                |
| Fecha:    | 14/05/202 1:5          | wa 😂 😂 Cancelar Pagar                          |
| -         | Contracted<br>Contract |                                                |
|           |                        |                                                |
|           |                        | Powerstly 💛 Red sýs                            |

Pulsando el botón "Pagar" iniciaremos el proceso de pago mediante REDSYS. El sistema nos derivará a la web de la entidad emisora de la tarjeta para verificar y confirmar el pago. Siga las instrucciones de su banco para completar

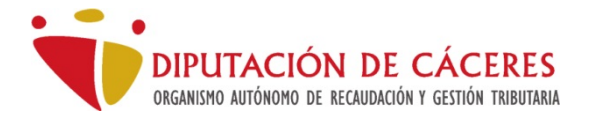

el procedimiento. Actualmente se encuentra en vigor el sistema de pagos PSD2 mediante doble verificación (mensaje de código a teléfono móvil) con el objeto de proteger al comprador de internet. Consulte con su banco cualquier duda sobre el funcionamiento del mismo.

Si todo ha ido bien nuestro banco mostrará el justificante de la transacción y la sede nos mostrará el resultado de la operación. En caso contrario recibirá el mensaje siguiente

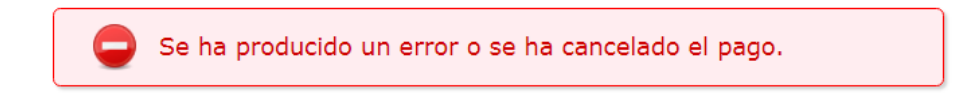

Si el pago se ha efectuado obtendremos el justificante.

Pago de tributos municipales y multas

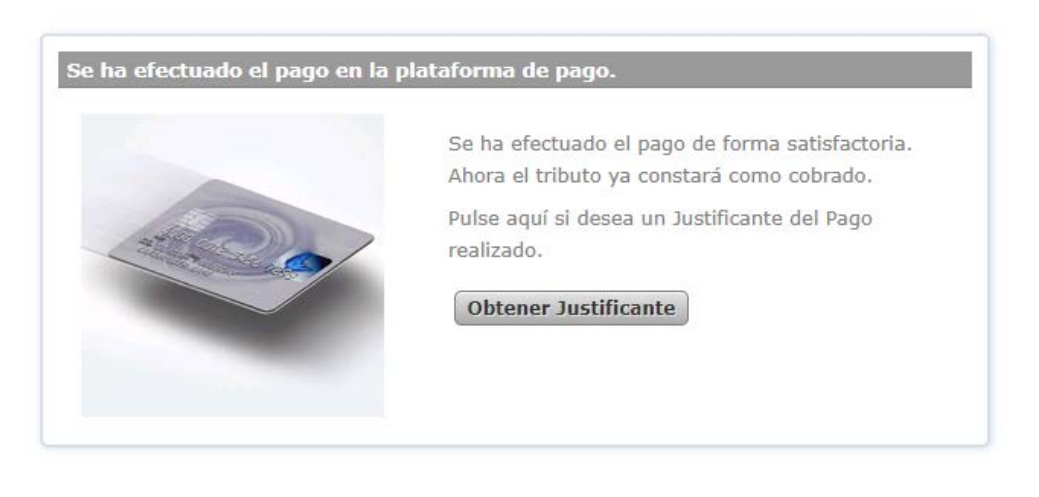

Continuar

El justificante de la operación aparecerá como icono de documento PDF con una breve descripción que podremos descargar y guardar para referencias futuras.

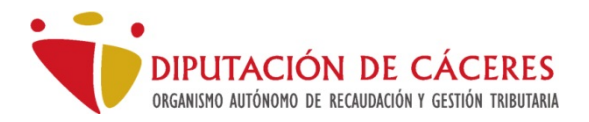

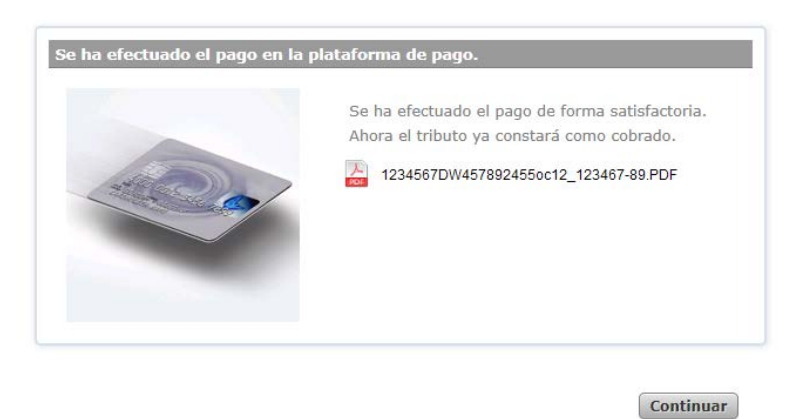

Una vez descargado, pulsando en continuar, volvemos a la sede electrónica donde se nos muestra la finalización del proceso y nos da la opción de seguir en la web para otro trámite.

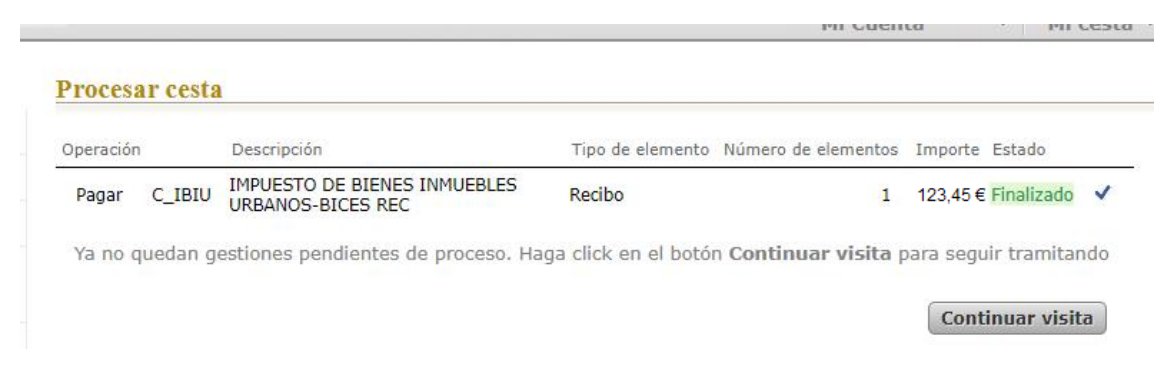

## Abono de una carta de pago en la Sede Electrónica del OARGT

En el caso de que ya dispongamos de una carta de pago propia o de terceros y queramos abonarla mediante tarjeta bancaria o de pagos de manera directa y rápida, podemos hacerlo mediante nuestra sede electrónica en el apartado "Servicios de Interés" opción "Pagar recibos". Para ello accederemos a <u>https://sede.oargt.es</u> y haremos click en el apartado "Acceso para la Ciudadanía"

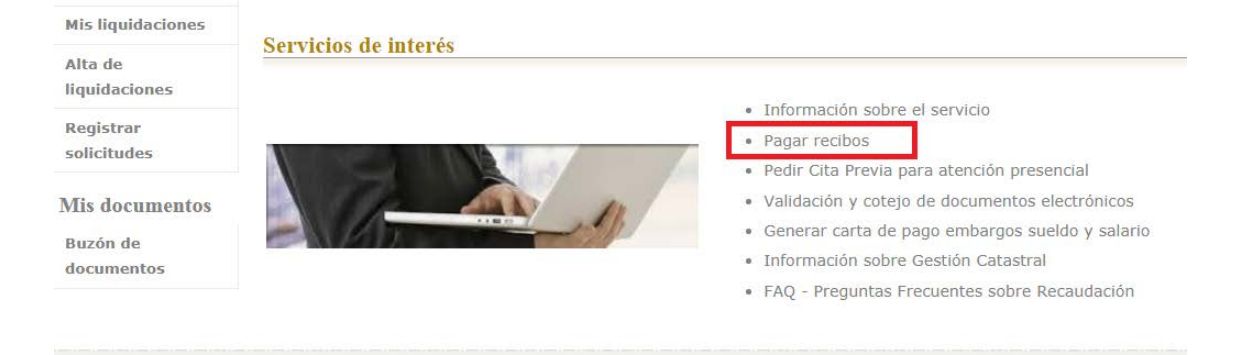

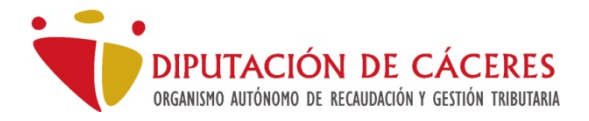

Este acceso nos llevará a un formulario en el que podremos introducir los datos del recibo a abonar.

| Pago | de | tributos | municipa | ales v | multas |
|------|----|----------|----------|--------|--------|
|      |    |          |          |        |        |

Este servicio le permite pagar los **tributos, tasas y multas** de forma online a traves de la pasarela de pago de Redsys.es.

Complete los siguientes campos para poder identificar el tributo que desea pagar.

| Identificación del tr                                                                                                    | ibuto            |        |
|----------------------------------------------------------------------------------------------------|------------------|--------|
|                                                                                                    | Emisora:         | 600003 |
| Martin Martine and Antonio Antonio | Modalidad:       | 2 🗸    |
|                                                                                                    | Referencia:      |        |
|                                                                                                    | Identificación:  |        |
|                                                                                                    | Importe:         | 0.00€  |
| 🕜 ¿Donde ter                                                                                                    | ngo estos datos? |        |
| Validar                                                                                                    |                  |        |

Podemos acceder a la ayuda pulsando <sup>(3)</sup> para localizar los datos a introducir en el formulario de pago.

Si pulsamos en validar se nos remitirá a la plataforma de pago segura de Redsys.

#### Pago de una carta de pago mediante Oficina Virtual Bancaria

Podemos obtener la carta de pago mediante la Sede, pasos descritos en el anterior apartado, con la salvedad que en vez de poner los recibos en la cesta, guardamos las cartas de pago para su ulterior abono desde nuestra Banca Virtual.

Nuestras entidades colaboradoras son:

- LIBERBANK
- CAJA RURAL DE ALMENDRALEJO
- ABANCA
- BANCA PUEYO
- BANCO BILBAO VIZCAYA ARGENTARIA
- BANKIA

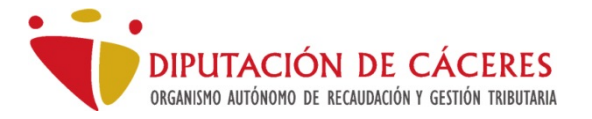

- CAIXABANK
- CAJA RURAL DE EXTREMADURA
- IBERCAJA BANCO
- UNICAJA
- BANCO SANTANDER CENTRAL HISPANO

Para abonar las cartas de pago utilizaremos la opción "Pago de impuestos" o bien "Pago de impuestos y tasas", en las opciones de nuestra banca electrónica, donde tendremos que aportar los siguientes datos que aparecen en la carta de pago: Emisora, Mod (Modo), Referencia, Identificación e Importe.

| DIPUTACIÓN DE CÁCERES<br>BURNA REDECIÓN DE CÁCERES<br>MUNTURO DE CÁCERES<br>MUNTURO DE CÁCERES                                                               | CARTA DE PAGO VOLUNTARIA                                |                     |            |         |  |  |  |
|----------------------------------------------------------------------------------------------------|---------------------------------------------------------|---------------------|------------|---------|--|--|--|
| VALIDEZ DOCUMENTO PAGO                                                                                                    | EJERCICIO                                               | ENTIDAD             | Nº RECIBO  | IMPORTE |  |  |  |
| Hasta el 20/08/2020                                                                                                    | 2020                                                    | CACERES             | 1234567-23 | 100€    |  |  |  |
| CONCEPTO                                                                                                    | C_IBIU - IMPUESTO DE BIENES INMUEBLES URBANOS-BICES REC |                     |            |         |  |  |  |
| OBJETO TRIBUTARIO                                                                                                    | Calle puerta del Invierno                               |                     |            |         |  |  |  |
| REF. CATAGTERAL:<br>NUMERO PIJO:<br>NIMERO PIJO:<br>TIPO GRAVAMEN:<br>CONTA LIQUIDA:<br>RONIPICACION: 0<br>Documento sin datos pro<br>de Protección de Datos | €<br>otegidos en cump                                   | olimiento de la Ley |            |         |  |  |  |

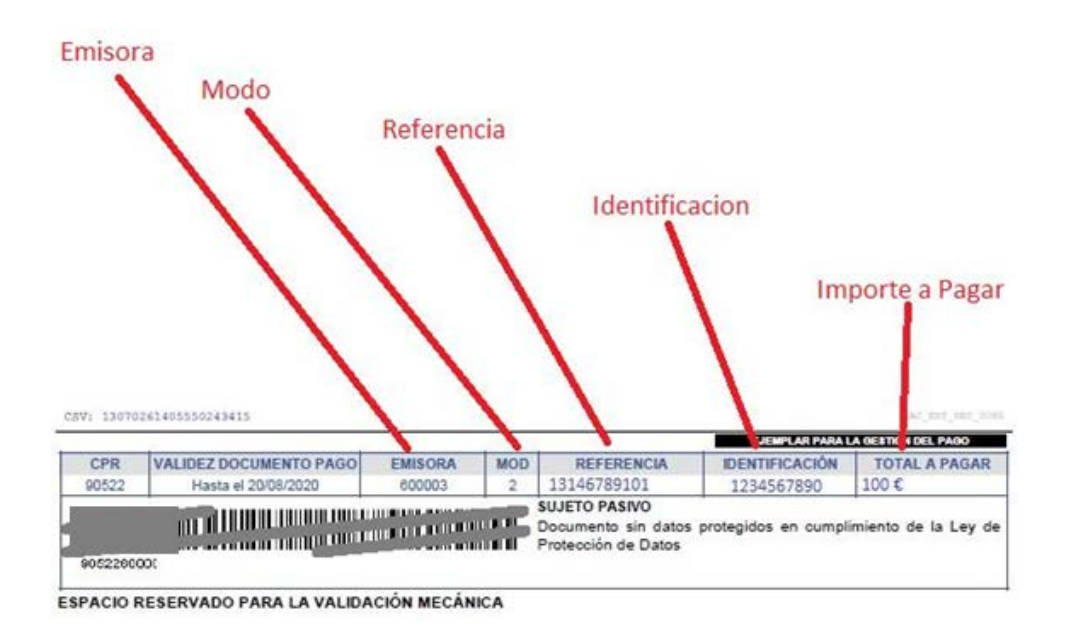

Seguir las instrucciones de su banco para el pago de recibos. El recibo aparecerá como pagado cuando la entidad bancaria nos comunique el pago mediante sistemas telemáticos en un plazo no superior a 15 días.

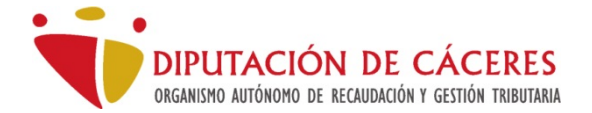

## CUIDADO

En el caso que el banco solicite el campo "Sufijo", hemos seleccionado mal la operativa de pago, probablemente "pago de recibos". Debemos seleccionar "Pago de impuestos".